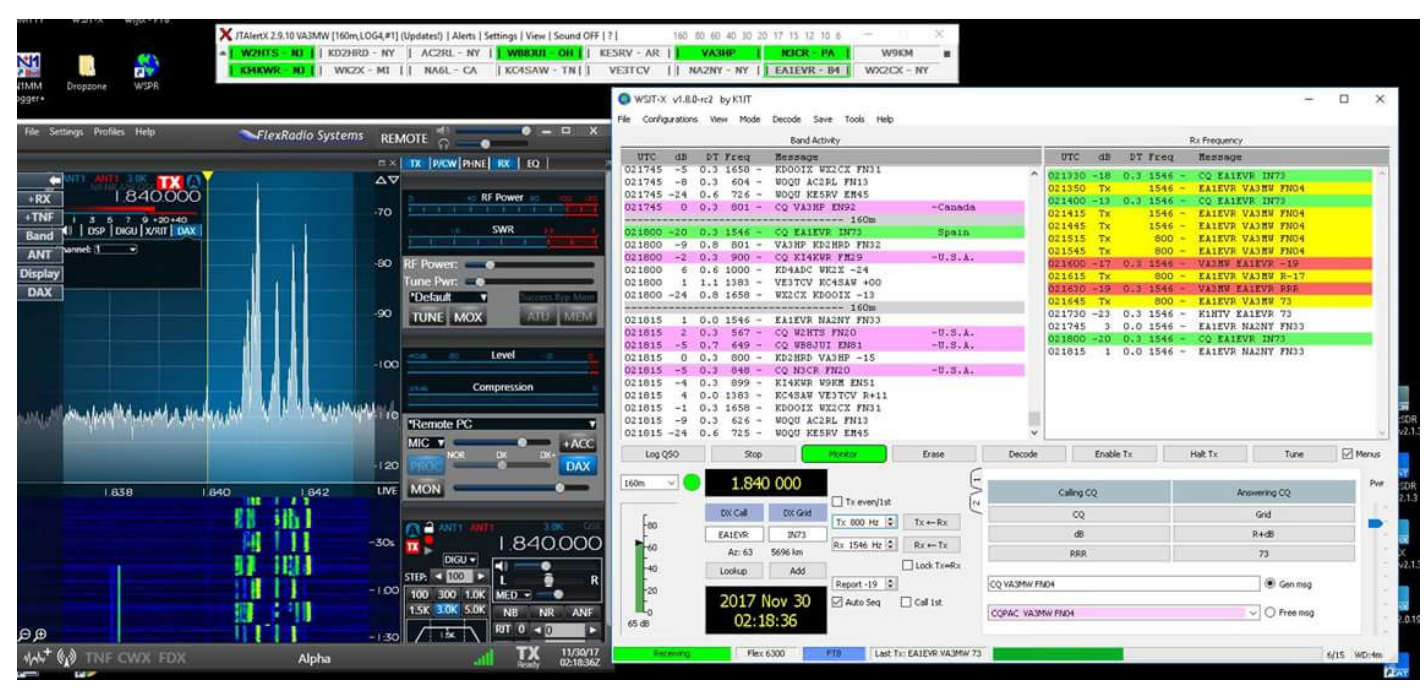

Sinds kort ben ik QRV met de digitale mode FT-8. Een openbaring. Lekker snel het ene na het andere QSO maken zonder langdradig gedoe zoals je met PSK-31 etc. vaak aantreft.

Het voornaamste is echter dat je in staat bent om DX stations te werken die tot ver in de ruis zijn weggezakt. Er worden standaard berichten uitgewisseld, die je overigens kunt aanpassen. Weinig sociaal gedoe dus maar wél ervaren wat er met je station allemaal mogelijk is, dus de hele ketting van antenne tot en met de operator. Daar doen we het toch voor? Ik wel in elk geval. Het is ook te zien als een aanvulling op WSPR dat eenzijdig signalen uitzend en rapportage daarvan verkrijgt via het Internet. FT-8 daarentegen zorgt voor een tweewegverbinding, een echt QSO dus.

Nadat ik een groot aantal verbindingen had gemaakt zonder de documentatie te raadplegen vond ik het tijd worden om me er wat meer in te verdiepen. Er is veel te vinden op het Internet maar heel weinig in het Nederlands. Bovendien heb ik een aantal

# FT8

dingen niet kunnen vinden of niet gemakkelijk kunnen vinden. Dus heb ik het voor mezelf eens op een rijtje gezet. Als ik anderen hiermee ook enthousiast(er) kan maken is dat mooi meegenomen.

Alle instellingen zijn gebaseerd op de FlexRadio 6000 serie en het daarbij behorende besturingssysteem SmartSDR plus de virtuele audio software DAX en voor CAT FlexCAT. Gebruikers van andere transceivers zullen hier echter ook veel relevante informatie kunnen vinden maar moeten wat meer moeite doen om de noodzakelijke audio- en CAT verbindingen te realiseren.

Ik ga u niet vermoeien met de noodzakelijke instellingen en aansluitingen. Daarover is voldoende op het Internet te vinden. Wel ga ik enige belangrijke instellingen m.b.t. het maken van de verbinding wat meer toelichten.

Nog even voor alle duidelijkheid, FT8 is een weak signal mode en dus geen QRP mode. Als u het wilt gaan gebruiken met lage vermogens dan is dat uw keuze. Niet die van mij. De software is te vinden op https://physics.princeton.edu/pulsar/k1jt/wsjtx.html.

Het is hetzelfde programma waarin ook WSPR, Verder is het een kwestie van CAT en virtual audio (DAX bij de FLEX-6000 serie) in te FSK144 en de WSJT modes zijn verwerkt. stellen. Onmisbaar is verder het programma WSJTalert. Dat programma is te vinden op Aan de hand van de volgende schermafdruk http://hamapps.com/ zal ik het een en ander toelichten.

| WSJT-X v1.8.0-r     | rc2 by K1JT | Decide Courses | sala ula         |                    |           |              |            |      |       |        |                 |              | -   |        | ×      |
|---------------------|-------------|----------------|------------------|--------------------|-----------|--------------|------------|------|-------|--------|-----------------|--------------|-----|--------|--------|
| File Configurations | View Mode   | Decode Save    | Fools Help       |                    |           |              |            |      |       |        |                 |              |     |        |        |
|                     | 3 4         | Band Activity  |                  |                    |           |              |            |      |       |        | Rx Freque       | ncy          |     |        |        |
| UTC dB              | DT Freq     | Message        |                  |                    |           |              | UTC        | dB   | DT    | Freq   | Messag          | e            |     |        |        |
| 132430 -12 1        | 1.0 584 ~   | OH7HM YL2NX    | K027             |                    |           | ^            | 132315     | -7   | 1.5   | 1869 ~ | JHOFSO          | E74EBL -21   |     |        | ^      |
| 132430 -7 0         | 5 1225 ~    | VRZXMI HASA    | /V JN97          | 5                  |           |              | 132345     | -3   | 1.4   | 1869 ~ | JHOFSO          | E74EBL RRR   |     |        |        |
| 132430 -20 0        | 1.8 1571 ~  | JHISLW BK3DS   | W K095           | •                  |           |              | 132445     | -5   | 1.3   | 1869 ~ | CQ E74          | EBL JN84     |     |        |        |
| 132430 -8 1         | .2 1706 ~   | RK9UJS RD3F0   | C KO95           |                    |           |              |            |      |       |        |                 |              |     |        |        |
| 132430 -17 -0       | 0.1 1805 ~  | CQ UN7JOV NO   | 000              | !Kazakhst          | an        |              |            |      |       |        |                 |              |     |        |        |
| 132430 -5 0         | 0.8 2098 ~  | VR2XMT OM3W    | OR JN98          |                    |           |              |            |      |       |        |                 |              |     |        |        |
| 132430 -16 1        | 1.0 1097 ~  | CQ YOSDHA KI   | 136              | ~Romania           |           |              |            |      |       |        |                 |              |     |        |        |
| 132430 -5 1         | 1.0 1203 ~  | CQ MMOHVU IC   | 085              | Scotland           |           |              |            |      |       |        |                 |              |     |        |        |
| 132430 -14 1        | 1.0 2098 ~  | VR2XMT 9A6T    | JN75             |                    | _         | - 11         |            |      |       |        |                 |              |     |        |        |
| 132445 -5 1         | 3 1869 ~    | CO E74EBL J    | - 40m<br>184     | Bosnia-H           | erzegov   | in           |            |      |       |        |                 |              |     |        |        |
| 132445 9 1          | 1.2 584 ~   | YL2NX OH7HM    | -20              | 2001114            | ci begor  |              |            |      |       |        |                 |              |     |        |        |
| 132445 1 0          | 0.8 693 ~   | IK3WHZ UA1AN   | IR KO59          |                    |           |              |            |      |       |        |                 |              |     |        |        |
| 132445 -10 -0       | 0.1 815 ~   | F4NKN S51WB    | +01              |                    |           |              |            |      |       |        |                 |              |     |        |        |
| 132445 6 1          | .1 1029 ~   | JN1DGP OH5U    | 2 R-24           |                    |           |              |            |      |       |        |                 |              |     |        |        |
| 132445 8 -0         | 0.0 1341 ~  | BD4WN F5LSK    | JN18             |                    |           |              |            |      |       |        |                 |              |     |        |        |
| 132445 -18 1        | 1.3 1600 ~  | CQ UA9OP NO.   | 14               | ~AS Russi          | a         |              |            |      |       |        |                 |              |     |        |        |
| 132445 -19 1        | 1.1 2119 ~  | CO VR2XMT OI   | .72              | Hong Kon           | a<br>a    |              |            |      |       |        |                 |              |     |        |        |
| 132445 -10 1        | 1.1 649 ~   | BGSIXO UN7L    | 2 MO13           | . nong non         | 9         | - 11         |            |      |       |        |                 |              |     |        |        |
| 132445 -13 1        | L.1 820 ~   | JA6UBY UNIL    | 73               |                    |           |              |            |      |       |        |                 |              |     |        |        |
| 132445 -7 1         | 1.0 1499 ~  | BH6JFR PA3E    | 7Y JO11          |                    |           | $\checkmark$ |            |      |       |        |                 |              |     |        |        |
| <                   |             |                |                  |                    |           | >            |            |      |       |        |                 |              |     |        | $\sim$ |
| Log <u>Q</u> SO     | Stop        | M              | onitor           | Erase              | D         | ecode        |            | Enab | le Tx |        | <u>H</u> alt Tx | Tur          | ne  | М М    | enus   |
| 40m                 | 7 074       | 000            | 0                |                    |           |              |            |      |       |        |                 |              |     |        | Dure   |
| 40m V               | 7,074       |                | D<br>Tx even/1st |                    |           |              | Calling CQ |      |       |        |                 | Answering CQ |     |        | PWr    |
| Eeo                 | DX Call     | DX Grid        | 1712 Hz 🗘        | Tx←Rx              |           |              | CQ         |      |       |        |                 | Grid         |     |        |        |
| -                   | E74EBL      | JN84           |                  |                    |           |              | dB         |      |       |        |                 | R+dB         |     |        | 1-     |
| -60                 | Az: 138     | 1238 km        | 18/6 HZ 🖵        | $RX \leftarrow IX$ |           |              | RRR        |      |       |        |                 | 73           |     |        |        |
| -40                 | Lookup      | Add            |                  | Lock x=Rx          |           |              |            |      |       |        |                 |              |     |        |        |
| -20                 |             | Re             | port -15 🚖       |                    |           |              |            |      |       |        |                 | Gen m        | isg |        | -      |
|                     | 2017 r      | lov 29 ⊠       | Auto Seq         | ✓ Call 1st         |           |              |            |      |       |        |                 |              |     |        | -      |
| 55 dB               | 13:2        | 5:05           | 8                | 9                  | TNX 73 GL |              |            |      |       |        |                 |              | nsg |        | -      |
|                     |             |                |                  |                    |           |              |            |      |       |        |                 |              |     |        |        |
| Receiving           | FT          | 8              |                  |                    |           |              |            |      |       |        |                 |              |     | 5/15 W | D:6m   |

**1 de tijd in UTC**. De begintijd van het blok wordt weergegeven, elke 15 seconden dus een andere blok, beginnend bij 00 en ook weer eindigend met 00.

2 Het sterkterapport, weergegeven als signaalruisverhouding in dB's gerefereerd aan een bandbreedte van 2,5 kHz (het standaard USB kanaal). Het zwakste signaal zal -25 dB zijn, sterke signalen zijn positief. De echte signaal ruis afstand is echter veel beter dan dat van de melding. Immers het FT8 signaal is niet 2,5 kHz maar slechts 6,25 Hz breed. Het te paar dagen goed, maar plotseling ging het

verwerken signaal is (10 x LOG (2500 Hz/6,25 Hz))=26 dB sterker dan wordt gerapporteerd!

**3 De afwijking van de tijd**. Het is van groot belang dat uw PC op tijd loopt. Ik heb daarvoor het programma "Dimension 4" geïnstalleerd. Het heeft vele jaren trouw dienst gedaan maar de laatste tijd liet het me vaak in de steek, kreeg dan de melding dat de server niet gevonden kon worden. Heb op aanraden van een collega-amateur een andere server gekozen: 0.pool.ntp.org. Dat ging een

daar ook fout, zelfde melding. Had het toen wel gezien en heb een ander programma geïnstalleerd, <u>BktTimeSync van IZ2BKT</u>. Werkt perfect, ik heb nog een korte beschrijving gepubliceerd op mijn <u>privé website</u>. Om de tijd te controleren kun je gebruik maken van de website <u>https://time.is</u>. Je krijgt dan de volgende melding:

### ▲ Veilig | https://time.is

### Time.is

Uw klok loopt precies gelijk! Het verschil tussen uw klok en Time.is is -0,033 seconden (±0,025 seconden). Plaatselijke tijd in <u>Nederland</u>:

Een onjuiste tijd van uw PC is de meest voorkomende reden dat u geen verbindingen kunt maken. De maximale afwijking mag 2,5 seconden zijn. Dus als uw PC een seconde achterloopt en dat van uw tegenstation 2 seconden vóór loopt zal een verbinding niet mogelijk zijn.

**4 De frequentie**, dit is de audiofrequentie ten opzichte van de zero-beat frequentie. Deze zero-beat frequenties zijn de frequenties zoals die zijn vastgelegd in het programma WSJT-X, voor elke band een FT8 frequentie.

**5.Message**, de berichten zoals die over een weer worden verzonden. U kunt zelf een kleur geven aan het standaardbericht. Met settings (F2) kunt u de kleuren instellen, ik heb voor de volgende kleuren gekozen:

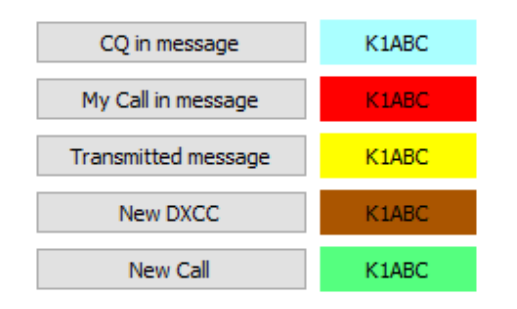

Mycall zal dus rood zichtbaar zijn tijdens een verbinding.

**6.TX even/1st**. Dit is bedoeld om onderlinge storing te voorkomen. Kies hetzelfde tijdslot als uw buurstations, dan zal tijdens ontvangst geen hinder van elkaar worden ondervonden. Als er geen sterke signalen in uw omgeving aanwezig zijn kies dan een tijdslot dat afhankelijk is van het eerste cijfer van uw call, als het een even cijfer is (2, 4, 46 etc.) kiest u een even slot, anders een oneven en kunt u het vakje leeg laten.

# 7 Hold TX Freq. *aanvinken*.

Uw zendfrequentie blijft staan als u een ander station aanroept doorop de CQ regel in het "Band Activity" venster te klikken. De ontvanger gaat naar het kanaal van het tegenstation terwijl de TX blijft staan. Slim, want als u gaat roepen naar een DX station op dezelfde QRG als het DX station is de kans groot dat er nog een paar honderd anderen ook op die frequentie gaan roepen. Beter is het om voor uw zendsignaal een vrij kanaal te zoeken en daar te blijven. FT8 bekijkt immers het hele spectrum en het maakt dus niet uit waar u aan het zenden bent.

**8** Auto Seq. Aanvinken dus. Dit is de autosequence, nadat u hebt gereageerd op een CQ zal de verbinding verder automatisch verlopen. Hetzelfde geldt bij een antwoord op een CQ van u. Ach ja, de critici die van mening zijn dat een geautomatiseerd QSO maar niks is kunnen hun hart ophalen door dit NIET aan te vinken. Ze kunnen dan elk bericht zelf in gang zetten.

**9 Call 1st**. Na een CQ zal WSJT-X automatisch antwoorden op het eerste signaal dat wordt gedecodeerd. Als u zelf de keuze wilt maken moet u dit dus niet aanvinken. Als AUTO-Seq is aangevinkt zal "Enable TX" aan het eind van de verbinding worden uitgeschakeld.

# HET SPECTRUM VAN WSJT-X

Hier ziet u dat ik split-frequency aan het werken ben, het groene vakje is de RX frequentie, alles wat er dus op dit "kanaal" gebeurt krijgt u te zien in het "RX frequency" venster. Ik heb (met [SHIFT+klik]) een schoon kanaal als de TX frequentie ingesteld. De RX frequentie kan met [klik] worden ingesteld.

Met [shift+F11] en [shift+F12] kunt u de TX frequentie verplaatsen in stapjes van 60 Hz.

|   |                                                                                        |                                                 |             |                                                                      |                                       | Rx Frequency                                                                                                    |
|---|----------------------------------------------------------------------------------------|-------------------------------------------------|-------------|----------------------------------------------------------------------|---------------------------------------|----------------------------------------------------------------------------------------------------|
|   | UTC                                                                                    | dB                                              | DT          | Freq                                                                 |                                       | Message                                                                                                    |
| ~ | 111722<br>111726<br>111745<br>111800<br>111815<br>111830<br>111845<br>111900<br>111915 | Tx<br>Tx<br>Tx<br>1<br>Tx<br>3<br>Tx<br>1<br>Tx | -0.5<br>0.5 | 2244<br>2244<br>2244<br>1324<br>2244<br>1324<br>2244<br>1324<br>2244 | · · · · · · · · · · · · · · · · · · · | DLINCH PAOAER RRR<br>CQ PAOAER JO33<br>CQ PAOAER JO33<br>PAOAER SQ9CWZ JO90<br>SQ9CWZ PAOAER +01<br>PAOAER SQ9CWZ R-09<br>SQ9CWZ PAOAER RRR<br>PAOAER SQ9CWZ 73<br>SQ9CWZ PAOAER 73 |
|   |                                                                                        |                                                 |             |                                                                      |                                       |                                                                                                    |

HET VERLOOP VAN EEN VERBINDING

Dit is een voorbeeld van een vlot QSO, hij verloopt als volgt:

- PAOAER geeft om 11:17:26 uur CQ, geen reactie, logisch want het CQ begint midden in een tijdwindow.
- 2. Om 11:17:45 wordt het CQ herhaald. Met succes,
- om 11:18:00 h reageert SQ9CWZ met de QTH locator JO90 en zijn rapport aan mij, 1 dB boven de ruis.
- 4. Om 11:18:15 stuur ik hem zijn rapport, ook 1 dB. Om 11:18:30 krijg ik een

ontvangstbevestiging (R) en een rapport van -09.

 Om 11:18:45 bevestig ik de verbinding met RRR, om 11:19:00 bevestigt SQ9CWZ de verbinding met 73, wat ik dan ook nog eens doe om 11:19:15. Toen er om 11:19:00 "73" werd gegeven, ten teken dat de verbinding geslaagd was, reageerde mijn logboeksoftware met een verzoek om de verbinding te loggen.

| 🔵 WSJT-X v1.       | 8.0-rc2 by K1JT - Log QSO    | ?          | ×      |
|--------------------|------------------------------|------------|--------|
| Click OK to confir | m the following QSO:         |            |        |
| Call               | Start                        | End        |        |
| SQ9CWZ             | 01/12/2017 11:18:00 🗘 01/12/ | 2017 11:19 | 15 🗘   |
| Mode Ba            | and Rpt Sent Rpt Rcvd Grid   | d Na       | me     |
| FT8 40m            | +01 -09 JO90                 |            |        |
| Tx power           |                              |            | Retain |
| Comments           |                              |            | Retain |
|                    |                              |            |        |
|                    |                              |            |        |
|                    |                              |            |        |
|                    |                              |            |        |
|                    | ОК                           | Can        | cel    |

Nadat ik op OK heb gedrukt wordt de verbinding keurig gelogd.

| 1 | QSO Informatio | on (F7) Recent  | QSO (F8)    | Cluster (F9)         | Clus | ter Scann | er (F10) B     | rowser (F1  | 1)          |           |              |          |                  |         |
|---|----------------|-----------------|-------------|----------------------|------|-----------|----------------|-------------|-------------|-----------|--------------|----------|------------------|---------|
|   | Callsign       | Name            | QSO<br>date | QSO<br>start<br>time | Band | Mode      | Grid<br>Square | Sat<br>name | Sat<br>mode | Frequency | Frequency RX | Distance | QTH              | Country |
|   | SQ9CWZ         | Lesiewicz Marek | 1-12-2017   | 11:18:00             | 40m  | FT8       | JO90nf         |             |             | 7.076,244 | 7.076,244    | 924      | 41-400 Myslowice | Poland  |
|   | OK1ACF         | Zdenek Richter  | 1-12-2017   | 11:08:00             | 40m  | FT8       | JO70wf         |             |             | 7.076,244 | 7.076,244    | 722      | 500 03 Hradec K  | Czech R |
|   | CU3AC          | Antonio De So   | 1-12-2017   | 10:53:00             | 40m  | FT8       | HM68jp         |             |             | 7.075,951 | 7.075,951    | 3039     | 9700-187 ANGR    | Azores  |
|   |                |                 |             |                      |      |           |                |             |             |           |              |          |                  |         |

# Het spectrum van SmartSDR

| File Setting | s Profiles Help    | <b>∕</b> €FlexRo | adio PC Au           | dio 怜 🔤               |                          | ×               |
|--------------|--------------------|------------------|----------------------|-----------------------|--------------------------|-----------------|
|              |                    |                  |                      |                       |                          | = ×             |
| -            | S ANT1 ANT1        | 3.0K TX 🛆        |                      |                       |                          | $\Delta \nabla$ |
| +RX          | . 7                | .074.000         |                      |                       |                          | 10              |
| +TNF         | 1 3 5              | 7 9 +20 +40      |                      |                       |                          | -40             |
| Band         | I ■ DSP I D        | NGU X/RIT DAX    |                      |                       |                          |                 |
| ANT          |                    |                  |                      |                       |                          | -60             |
| Display      |                    |                  |                      |                       |                          |                 |
| DAX          |                    |                  |                      |                       |                          | -80             |
|              |                    |                  |                      |                       |                          |                 |
|              |                    |                  | A                    |                       |                          | -100            |
| MMM Mun      | unany hun manually | mannanna         | Thursday Mr. And And | Mul Martin            | www.prmmmM               | month           |
| 7.07 1       | 7.072              | 7.073 7.074      | 7.075                | 7.076                 | 7.077                    | LIVE            |
| ÐÐ           |                    |                  | \$ W.E               | 8 1 - 31 <del>1</del> |                          | -ls             |
| 1/m+ (A)     | TNF CWX FDX        |                  |                      | .all                  | TX 02-21<br>Ready 11:42: | l-18<br>:35Z    |

Zo ziet een FT-8 kanaal er doorgaans uit. U ziet dat de eerste 500 Hz leeg is. Jammer, maar heel veel stations gebruiken USB als mode voor digitale verbindingen. Hun USB filter laat meestal de eerste 500 Hz niet door. Als u hier gaat zenden zullen die stations u dus ook niet horen. De eerste 500 Hz van het kanaal zijn dus exclusief voor Flex-gebruikers (en anderen die wel hun doorlaat zelf kunnen instellen).

# Tips

# WINDOWS

We leerden al dat tijd heel erg belangrijk is. Dus ook het moment dat de zender wordt ingeschakeld en data gaat versturen. Helaas zijn er factoren in Windows die vertraging

| smartscreen.exe   |            | 11004             | Actier           | Ger  |      | 00                | 7.510 KB         | Smartscr |  |  |  |  |
|-------------------|------------|-------------------|------------------|------|------|-------------------|------------------|----------|--|--|--|--|
| SmartSDR.exe 2152 |            |                   | Actief           | Ger  |      | 03                | 143.300 kB       | SmartSD  |  |  |  |  |
| smss.exe 408      |            |                   | Actief           | SYST | EМ   | 00                | 260 kB           | Windows  |  |  |  |  |
| SMSvcHost.exe     |            | Taak beëin        | digen            |      | SE   | . 00              | 5.188 kB         | SMSvcHo  |  |  |  |  |
| SMSvcHost.exe     |            | Processtrue       | ctuur beëindigen |      | ORK. | 00                | 2.764 kB         | SMSvcHo  |  |  |  |  |
| 🖶 spoolsv.exe     |            |                   | -                |      |      |                   | 40.000.00        | voor     |  |  |  |  |
| SppExtComOb       | Set CPU pr |                   |                  | >    |      | Realtime          | Con              |          |  |  |  |  |
| sppsvc.exe        |            | Set I/O prio      | ority            | >    | •    | Hoog              |                  | rosof    |  |  |  |  |
| svchost.exe       | ~          | Save priorit      | Save priority    |      |      | Hoger dan normaal |                  |          |  |  |  |  |
| svchost.exe       |            | Affiniteit in     | stellen          |      |      | Normaal           | tproc            |          |  |  |  |  |
| svchost.exe       |            | Proces analyseren |                  |      |      | Lager dar         | ager dan normaal |          |  |  |  |  |
| svchost.exe       |            |                   |                  |      |      | Laan              | tproc            |          |  |  |  |  |
| svchost.exe       |            | UAC-virtua        | lisatie          |      | P    |                   | 5150110          | tproc    |  |  |  |  |
| svchost.exe       |            | Dumpbest          | and maken        |      | м    | 00                | 3.164 kB         | Hostproc |  |  |  |  |
| svchost.exe       |            | Pastandala        | catio openen     |      | ORK. | 00                | 2.600 kB         | Hostprod |  |  |  |  |
| svchost.exe       |            | Desidnusio        | caue openen      |      | м    | 00                | 1.152 kB         | Hostprod |  |  |  |  |
|                   |            | Unline 70e        | ren              |      |      |                   |                  |          |  |  |  |  |

opleveren. Dit kan een virusscanner zijn maar ook de porioriteit die Windows toekent aan programma's. Dus moeten we zorgen dat SmartSDR, WSJT-X en JT-alert de hoogste prioriteit verkrijgen. Dit kan worden bewerkstelligd in taakbeheer. Kies details, met de rechtermuistoets klikken op het programma en kies

vervolgens prioriteit. Stel deze in op "hoog". Het vervelend is echter dat nadat je dit hebt aangepast, de aanpassing niet wordt onthouden. Windows regelt zijn eigen prioriteiten. Maar daar is een oplossing voor, "prio", een gratis programma dat er voor zorgt dat de instelling kan worden onthouden. Het is hier te vinden: <u>https://www.prnwatch.com/prio/</u>. Na installatie wordt er een extra mogelijkheid om te saven toegevoegd aan het venster:

### JT ALERT

| _                               |                                              |                                                                                                    |                                                                                                    |                                                                                                    |                                                                                                    |                                                                                                    |                                                                                                    |                                                                                                    |                                                                                                    |                                                                                                    |                                                                                                    |                                                                                                    | _                                                                                                    |
|---------------------------------|----------------------------------------------|----------------------------------------------------------------------------------------------------|----------------------------------------------------------------------------------------------------|----------------------------------------------------------------------------------------------------|----------------------------------------------------------------------------------------------------|----------------------------------------------------------------------------------------------------|----------------------------------------------------------------------------------------------------|----------------------------------------------------------------------------------------------------|----------------------------------------------------------------------------------------------------|----------------------------------------------------------------------------------------------------|----------------------------------------------------------------------------------------------------|----------------------------------------------------------------------------------------------------|----------------------------------------------------------------------------------------------------|
| Unique Callsigns TX/RX per Band |                                              |                                                                                                    |                                                                                                    |                                                                                                    |                                                                                                    |                                                                                                    |                                                                                                    |                                                                                                    |                                                                                                    |                                                                                                    |                                                                                                    |                                                                                                    |                                                                                                    |
| Solar : SFI 68 : A 5 : K 1      |                                              |                                                                                                    |                                                                                                    |                                                                                                    |                                                                                                    |                                                                                                    |                                                                                                    |                                                                                                    |                                                                                                    |                                                                                                    |                                                                                                    |                                                                                                    |                                                                                                    |
|                                 | tx                                           | rx                                                                                                    | tx                                                                                                    | rx                                                                                                    | tx                                                                                                    | rx                                                                                                    |                                                                                                    | tx                                                                                                    | rx                                                                                                    | tx                                                                                                    | rx                                                                                                    | tx                                                                                                    | rx                                                                                                    |
| 160m                            |                                              |                                                                                                    |                                                                                                    |                                                                                                    | 19                                                                                                    | 61                                                                                                    | 17m                                                                                                    |                                                                                                    |                                                                                                    |                                                                                                    |                                                                                                    | 262                                                                                                    | 255                                                                                                    |
| 80m                             | 1                                            | 1                                                                                                    | 2                                                                                                    | 2                                                                                                    | 159                                                                                                    | 201                                                                                                    | 15m                                                                                                    |                                                                                                    |                                                                                                    |                                                                                                    |                                                                                                    | 166                                                                                                    | 28                                                                                                    |
| 60m                             |                                              |                                                                                                    |                                                                                                    |                                                                                                    | 2                                                                                                    | 6                                                                                                    | 12m                                                                                                    |                                                                                                    |                                                                                                    |                                                                                                    |                                                                                                    |                                                                                                    |                                                                                                    |
| 40m                             | 20                                           | 36                                                                                                    |                                                                                                    |                                                                                                    | 400                                                                                                    | 608                                                                                                    | 10m                                                                                                    |                                                                                                    |                                                                                                    |                                                                                                    |                                                                                                    |                                                                                                    |                                                                                                    |
| 30m                             |                                              |                                                                                                    |                                                                                                    |                                                                                                    | 136                                                                                                    | 210                                                                                                    | 6m                                                                                                    |                                                                                                    |                                                                                                    |                                                                                                    |                                                                                                    | 4                                                                                                    | 2                                                                                                    |
| 20m                             | 10                                           | 29                                                                                                    | 1                                                                                                    | 2                                                                                                    | 569                                                                                                    | 509                                                                                                    | ALL                                                                                                    | 27                                                                                                    | 61                                                                                                    | 3                                                                                                    | 4                                                                                                    | +1K                                                                                                    | +1K                                                                                                    |
| JT65                            | JT                                           | )                                                                                                    |                                                                                                    | (                                                                                                    | (Last Up                                                                                                    | date : 2                                                                                                    | 1-Feb, 12:                                                                                                    | 00 utc)                                                                                                    |                                                                                                    |                                                                                                    |                                                                                                    |                                                                                                    | FT8                                                                                                    |
| Sound O                         | N ?                                          |                                                                                                    |                                                                                                    |                                                                                                    | 60                                                                                                    |                                                                                                    | 15                                                                                                    | 12                                                                                                    | 10 <mark>6</mark>                                                                                                    | -                                                                                                    |                                                                                                    | ]                                                                                                    | ×                                                                                                    |
|                                 |                                              |                                                                                                    |                                                                                                    |                                                                                                    |                                                                                                    |                                                                                                    |                                                                                                    |                                                                                                    |                                                                                                    |                                                                                                    |                                                                                                    |                                                                                                    |                                                                                                    |
|                                 |                                              |                                                                                                    |                                                                                                    |                                                                                                    |                                                                                                    |                                                                                                    |                                                                                                    |                                                                                                    |                                                                                                    |                                                                                                    |                                                                                                    |                                                                                                    |                                                                                                    |
|                                 |                                              |                                                                                                    |                                                                                                    |                                                                                                    |                                                                                                    |                                                                                                    |                                                                                                    |                                                                                                    |                                                                                                    |                                                                                                    |                                                                                                    |                                                                                                    |                                                                                                    |
|                                 |                                              |                                                                                                    |                                                                                                    |                                                                                                    |                                                                                                    |                                                                                                    |                                                                                                    |                                                                                                    |                                                                                                    |                                                                                                    |                                                                                                    |                                                                                                    |                                                                                                    |
| ~                               | 1153                                         | Aci                                                                                                    | atic P                                                                                                    | uccia                                                                                                    |                                                                                                    | ~                                                                                                    | ~                                                                                                    | 16                                                                                                    | 21                                                                                                    | ~                                                                                                    |                                                                                                    |                                                                                                    | 0                                                                                                    |
| PWR                             | Time                                         | - //3                                                                                                    |                                                                                                    | intry I                                                                                                    | Name                                                                                                    | Ť                                                                                                    | State                                                                                                    | 10                                                                                                    | - JI<br>П                                                                                                    | · /                                                                                                    | Cont                                                                                                    |                                                                                                    | ¥                                                                                                    |
| 1 WIX                           | - IIII                                       | ·                                                                                                    | 00                                                                                                    | and y i                                                                                                    | anne                                                                                                    |                                                                                                    | State                                                                                                    | CQ.                                                                                                    |                                                                                                    |                                                                                                    | Conc.                                                                                                    | QUL                                                                                                    | _                                                                                                    |
| : FT8                           | Band                                         | : 160                                                                                                    | 80                                                                                                    | 60 4                                                                                                    | <b>O</b> 30                                                                                                    | 20                                                                                                    | 17 15                                                                                                    | 12                                                                                                    | 10 6                                                                                                    | 5 2                                                                                                    | #                                                                                                    | : 1                                                                                                    | Wrk                                                                                                    |
| : C                             | allsign                                      | :                                                                                                    |                                                                                                    |                                                                                                    |                                                                                                    |                                                                                                    |                                                                                                    |                                                                                                    |                                                                                                    |                                                                                                    | 0                                                                                                    | : 🗸                                                                                                    | Cfm                                                                                                    |
|                                 | 160m<br>80m<br>60m<br>20m<br>JT65<br>Sound C | tx<br>160m<br>80m 1<br>60m<br>40m 20<br>30m<br>20m 10<br>JT65 JT9<br>Sound ON   ?  <br>WR Time<br>: FT8 Band<br>: Callsign | tx  rx    160m  -    80m  1    60m  -    40m  20    30m  -    20m  10    20m  10    20m  10    20m  10    Sound ON   ? | tx  rx  tx    160m  -  -    80m  1  1  2    60m  -  -  -    40m  20  36  -  -    20m  10  29  1  1    JT65  JT9  -  -  -    Sound ON   ?    -  -  -  -    V  1152  Asiatic R  -  -    PWR  Time  Court  -  -  -    :  Callsign :  160  80  -  - | Unique    tx  rx  tx  rx    160m  -  -  -    80m  1  1  22  2    60m  -  -  -  -    40m  20  36  -  -  -    20m  10  29  1  2  -  -    30m  -  -  -  -  -  -    20m  10  29  1  2  -  -  -  -    Sound ON   ?    -  -  -  -  -  -  -  -  -    Sound ON   ?    -  -  -  -  -  -  -  -  -  -  -  -  -  -  -  -  -  -  -  -  -  -  -  -  -  -  -  -  -  -  -  -  -  -  -  -  -  -  -  -  -  -  -  -  - <td>Unique Cal    Solar    tx  rx  tx  rx  tx    160m  -  -  19    80m  1  1  2  159    60m  -  -  400    30m  20  36  -  400    30m  0  9  1  2  569    JT65  JT9  -  (Last Up)    Sound ON   ?    -  60  60    V  1152  Asiatic Russia  -    PWR  Time  Country Name  -    :  FT8 Band : 160  80  60  40  30    :  Callsign :  -  -  -  -</td> <td>Unique Callsigns    Solar : SFI (    Solar : SFI (    Ito rx  rx  rx  rx  rx  rx    160m  -  -  19  61    80m  1  1  22  2  159  201    60m  -  -  400  608  300  136  210    20m  10  29  1  2  569  509    JT65  JT9  -  -  60    Sound ON   ?    -  60  -  -    PWR Time  Asiatic Russia  -  -  -    PWR Time  Country Name  -  -  -    :  FT8 Band :  160  80  60  40  30  20    :  Callsign :  -  -  -  -  -  -</td> <td>Unique Callsigns TX/RX    Solar : SFI 68 : A 5    bx  rx  tx  rx  tx  rx    160m  u  u  19  61  17m    80m  1  1  2  2  159  201  15m    60m  u  u  2  6  12m    40m  20  36  u  400  608  10m    30m  u  u  12  569  509  ALL    JT65  JT9  (Last Update : 21-Feb, 12:0)  60  11    Sound ON   ?    60  12  60  12    PWR  Time  Country Name  State    *  Time  Country Name  State    :  Callsign :  u  15  17  15</td> <td>Unique Callsigns TX/RX per<br/>Solar : SFI 68 : A 5 : K 1    bx  rx  bx  rx  bx  rx  bx  rx  bx  bx  rx  bx  bx  rx  bx  bx  rx  bx  bx  rx  bx  bx  rx  bx  bx</td> <td>Unique Callsigns TX/RX per Band<br/>Solar : SFI 68 : A 5 : K 1    tx  rx  tx  rx  tx</td> <td>Unique Callsigns TX/RX per Band<br/>Solar : SFI 68 : A 5 : K 1    tx  rx  tx  rx  tx  rx  tx  rx  tx  rx  tx  rx  tx  rx  tx  rx  tx  rx  tx  rx  tx  rx  tx  rx  tx  rx  tx  rx  tx  rx  tx  rx  tx  rx  tx  rx  tx  rx  tx  rx  tx  rx  tx  rx  tx  rx  tx  rx  tx  rx  tx  tx  tx  tx  tx  tx  tx  tx  tx  tx  tx  tx  tx  tx  tx  tx  tx  tx  tx  tx  tx  tx  tx  tx  tx  tx  tx  tx  tx  tx  tx  tx  tx  tx  tx  tx  tx  tx  tx  tx  tx  tx  tx  tx  tx  tx  tx  tx  tx  tx  tx  tx  tx  tx  tx  tx  tx</td> <td>Unique Callsigns TX/RX per Band<br/>Solar : SFI 68 : A 5 : K 1    tx  tx  t</td> <td>Unique Callsigns TX/RX per Band<br/>Solar : SFI 68 : A 5 : K 1    tx  rx  tx  rx  tx  rx  tx  rx  tx  rx  tx  rx  tx  rx  tx  rx  tx  rx  tx  rx  tx  rx  tx  rx  tx  rx  tx  rx  tx  rx  tx  rx  tx  rx  tx  rx  tx  rx  tx  rx  tx  rx  tx  rx  tx  rx  tx  tx  tx  tx  tx  tx  tx  tx  tx  tx  tx  tx  tx  tx  tx  tx  tx  tx  tx  tx  tx  tx  tx  tx  tx  tx  tx  tx  tx  tx  tx  tx  tx  tx  tx  tx  tx  tx  tx  tx  tx  tx  tx  tx  tx  tx  tx  tx  tx  tx  tx  tx  tx  tx  tx  tx  tx  tx  tx  tx  t</td> | Unique Cal    Solar    tx  rx  tx  rx  tx    160m  -  -  19    80m  1  1  2  159    60m  -  -  400    30m  20  36  -  400    30m  0  9  1  2  569    JT65  JT9  -  (Last Up)    Sound ON   ?    -  60  60    V  1152  Asiatic Russia  -    PWR  Time  Country Name  -    :  FT8 Band : 160  80  60  40  30    :  Callsign :  -  -  -  - | Unique Callsigns    Solar : SFI (    Solar : SFI (    Ito rx  rx  rx  rx  rx  rx    160m  -  -  19  61    80m  1  1  22  2  159  201    60m  -  -  400  608  300  136  210    20m  10  29  1  2  569  509    JT65  JT9  -  -  60    Sound ON   ?    -  60  -  -    PWR Time  Asiatic Russia  -  -  -    PWR Time  Country Name  -  -  -    :  FT8 Band :  160  80  60  40  30  20    :  Callsign :  -  -  -  -  -  - | Unique Callsigns TX/RX    Solar : SFI 68 : A 5    bx  rx  tx  rx  tx  rx    160m  u  u  19  61  17m    80m  1  1  2  2  159  201  15m    60m  u  u  2  6  12m    40m  20  36  u  400  608  10m    30m  u  u  12  569  509  ALL    JT65  JT9  (Last Update : 21-Feb, 12:0)  60  11    Sound ON   ?    60  12  60  12    PWR  Time  Country Name  State    *  Time  Country Name  State    :  Callsign :  u  15  17  15 | Unique Callsigns TX/RX per<br>Solar : SFI 68 : A 5 : K 1    bx  rx  bx  rx  bx  rx  bx  rx  bx  bx  rx  bx  bx  rx  bx  bx  rx  bx  bx  rx  bx  bx  rx  bx  bx | Unique Callsigns TX/RX per Band<br>Solar : SFI 68 : A 5 : K 1    tx  rx  tx  rx  tx | Unique Callsigns TX/RX per Band<br>Solar : SFI 68 : A 5 : K 1    tx  rx  tx  rx  tx  rx  tx  rx  tx  rx  tx  rx  tx  rx  tx  rx  tx  rx  tx  rx  tx  rx  tx  rx  tx  rx  tx  rx  tx  rx  tx  rx  tx  rx  tx  rx  tx  rx  tx  rx  tx  rx  tx  rx  tx  rx  tx  rx  tx  rx  tx  tx  tx  tx  tx  tx  tx  tx  tx  tx  tx  tx  tx  tx  tx  tx  tx  tx  tx  tx  tx  tx  tx  tx  tx  tx  tx  tx  tx  tx  tx  tx  tx  tx  tx  tx  tx  tx  tx  tx  tx  tx  tx  tx  tx  tx  tx  tx  tx  tx  tx  tx  tx  tx  tx  tx  tx | Unique Callsigns TX/RX per Band<br>Solar : SFI 68 : A 5 : K 1    tx  tx  t | Unique Callsigns TX/RX per Band<br>Solar : SFI 68 : A 5 : K 1    tx  rx  tx  rx  tx  rx  tx  rx  tx  rx  tx  rx  tx  rx  tx  rx  tx  rx  tx  rx  tx  rx  tx  rx  tx  rx  tx  rx  tx  rx  tx  rx  tx  rx  tx  rx  tx  rx  tx  rx  tx  rx  tx  rx  tx  rx  tx  tx  tx  tx  tx  tx  tx  tx  tx  tx  tx  tx  tx  tx  tx  tx  tx  tx  tx  tx  tx  tx  tx  tx  tx  tx  tx  tx  tx  tx  tx  tx  tx  tx  tx  tx  tx  tx  tx  tx  tx  tx  tx  tx  tx  tx  tx  tx  tx  tx  tx  tx  tx  tx  tx  tx  tx  tx  tx  tx  t |

Met F5 wordt een klein window geopend waarmee het mogelijk wordt om via het Internet korte berichten uit te wisselen met het tegenstation.

Kiezen van een station waar u verbinding mee wilt maken gaat sneller vanuit JT-alert dan door te klikken op de regel in WSJT-X.

U kunt in JTAlert ook diverse "alerts" instellen die u mondeling waarschuwen als er een bijzonder station CQ geeft, bijvoorbeeld voor DXCC, gewenst land etc.

# **PSK reporter**

Op het Internet is een website beschikbaar waarop u alle activiteiten met FT8 kunt bestuderen, het programma kan zodanig worden ingesteld dat alleen de voor u favoriete band wordt getoond met alleen rapportages over uw callsign.

De website is hier te vinden: <u>https://pskreporter.info/pskmap.html</u>

Groenland oordelijke Atlantische Oceaan Algerije Libië Mali Niger Sudar Tsjaad Nigeria Ethiople Venezuela Colombia Congo-Kinshasa Tanzania Brazilie Peru Angola Bolivia Namibie Indische Madagaskar Oceaan uideliike Atlantische Oceaan Zuid Afrika Argentinië Zuidelijke Oceaan

Hieronder een schermafdruk waarbij door mij 20 meter was ingesteld plus mijn callsign.